# Logging into Bitvise

Tutorial Created by Katie Tapia-Lynch

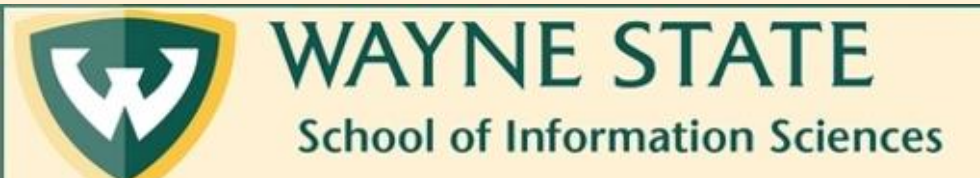

#### 1. Open Bitvise (you should see this window)

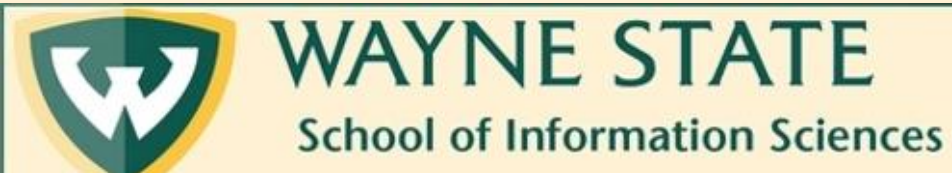

### Enter the following <u>host</u> number, <u>port</u> number, and your <u>username</u> (access ID) Then click on <u>log in</u>

| Closing and minimizat                                                                                                    |
|----------------------------------------------------------------------------------------------------|
| Login Options Terminal RDP SFTP Services C2S S2C SSH Notes About                                                                                                    |
| ofile Host 141.217.97.220   Port 22   Enable obfuscation   Obfuscation keyword     Initial method   none   Initial method   Default     Kerberos   SPN   GSS/Kerberos key exchange   Request delegation   gssapi-keyex authentication |

Please note that the host number and port number has to match what is here. The only difference is *your* access ID.

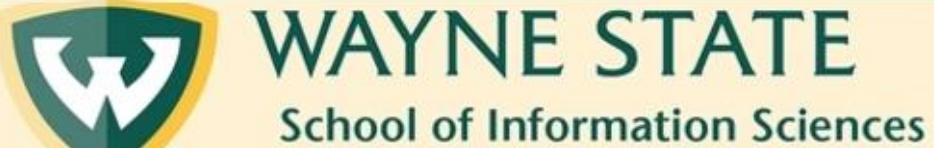

#### 4. Click on "Accept and Save"

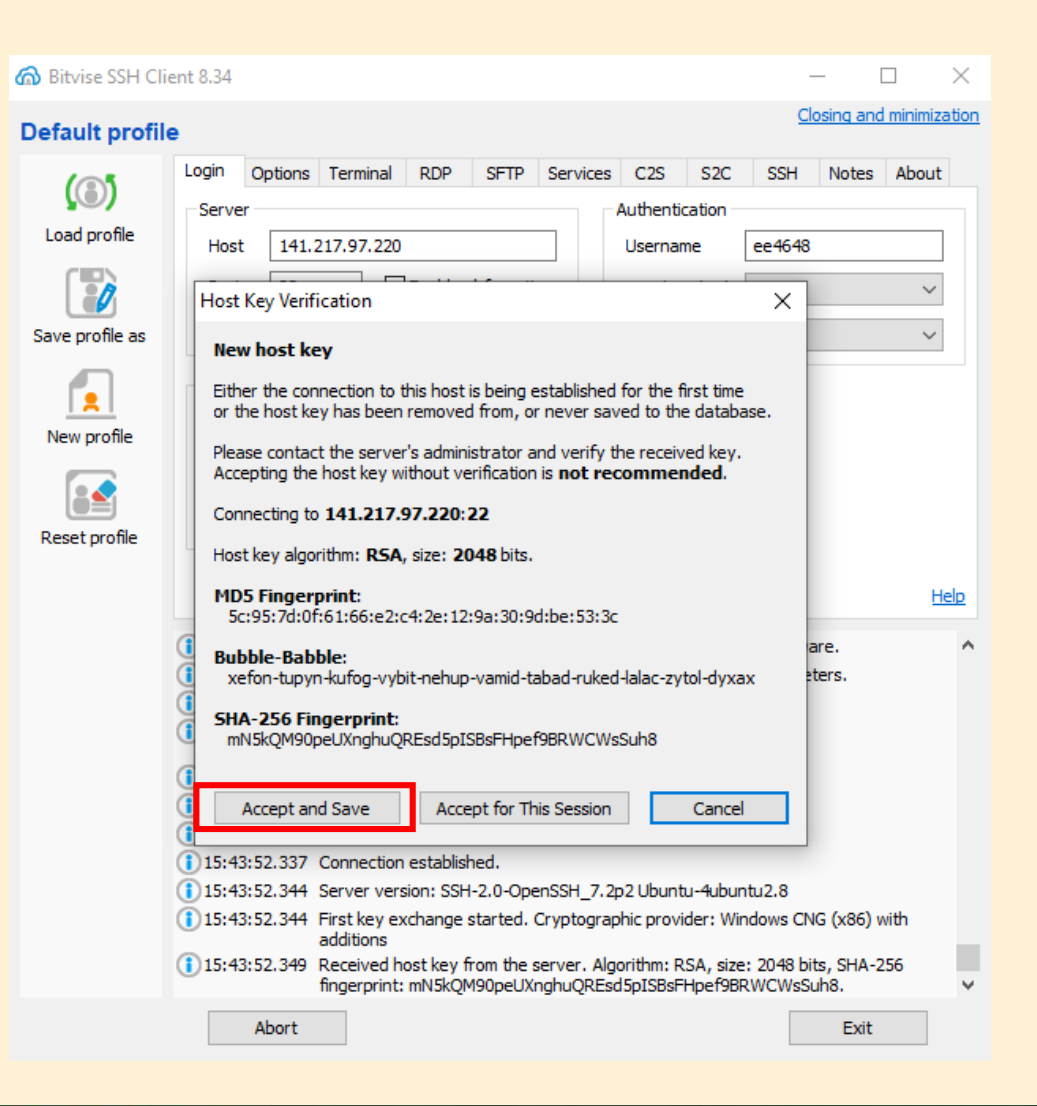

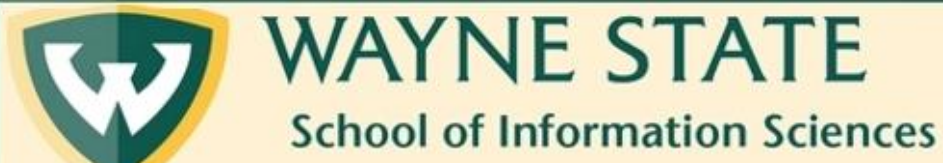

## 5. Next, enter the Apache password that was sent to you in a previous email

#### 6. Then click "OK"

| 🙆 Bitvise SSH Cli   | ient 8.34 — 🗆 🗙                                                                                                    |  |  |  |  |  |  |  |  |
|---------------------|----------------------------------------------------------------------------------------------------|--|--|--|--|--|--|--|--|
| Default profil      | e <u>Closing and minimization</u>                                                                                                    |  |  |  |  |  |  |  |  |
| (3)                 | Login Options Terminal RDP SFTP Services C2S S2C SSH Notes About                                                                                                   |  |  |  |  |  |  |  |  |
|                     | Server Authentication                                                                                                    |  |  |  |  |  |  |  |  |
| Load profile        | Host 141.217.97.220 Username ee4648                                                                                                    |  |  |  |  |  |  |  |  |
|                     | Port 22 Enable obfuscation Initial method none 🗸                                                                                                    |  |  |  |  |  |  |  |  |
| Course and file and | Obfuscation keyword                                                                                                    |  |  |  |  |  |  |  |  |
| Save profile as     | Elevation Default V                                                                                                    |  |  |  |  |  |  |  |  |
|                     | Kerberos                                                                                                    |  |  |  |  |  |  |  |  |
| New profile         | SPN                                                                                                    |  |  |  |  |  |  |  |  |
| nen prone           | GSS/ Connecting to: 141.217.97.220:22                                                                                                    |  |  |  |  |  |  |  |  |
|                     | Requ<br>Username ee4648                                                                                                    |  |  |  |  |  |  |  |  |
| Reset profile       | ✓ gssap                                                                                                    |  |  |  |  |  |  |  |  |
|                     | Method password V                                                                                                    |  |  |  |  |  |  |  |  |
|                     | Proxy se Password •••••••••• nager Help                                                                                                    |  |  |  |  |  |  |  |  |
|                     | Change password                                                                                                    |  |  |  |  |  |  |  |  |
|                     | 115:43:52                                                                                                    |  |  |  |  |  |  |  |  |
|                     | OK Cancel                                                                                                    |  |  |  |  |  |  |  |  |
|                     | 15:43:52.344 server version: 55H-2.0-OpenS5H_7.2p2 Opuntu-Hubuntu2.8                                                                                               |  |  |  |  |  |  |  |  |
|                     | <ul> <li>15:43:52.344 First key exchange started. Cryptographic provider: Windows CNG (x86) with<br/>additions</li> </ul>                                          |  |  |  |  |  |  |  |  |
|                     | (1) 15:43:52.349 Received host key from the server. Algorithm: RSA, size: 2048 bits, SHA-256 fingerprint: mN5kQM90peUXnghuQREsd5pISBsFHpef9BRWCWsSuh8.             |  |  |  |  |  |  |  |  |
|                     | 15:44:56.820 Host key has been saved to the global database. Algorithm: RSA, size: 2048 bits,<br>SHA-256 fingerprint: mN5kQM90peUXnghuQREsd5pISBsFHpef9BRWCWsSuh8. |  |  |  |  |  |  |  |  |
|                     | (1) 15:44:56.826 First key exchange completed using Curve25519@libssh. Session encryption and<br>integrity: aes256-gcm, compression: none.                         |  |  |  |  |  |  |  |  |
|                     | 15:44:56.826 Attempting none authentication.                                                                                                    |  |  |  |  |  |  |  |  |
|                     | (1)15:44:56.826 Remaining authentication methods: 'publickey,password'.                                                                                            |  |  |  |  |  |  |  |  |
|                     | Abort Exit                                                                                                    |  |  |  |  |  |  |  |  |

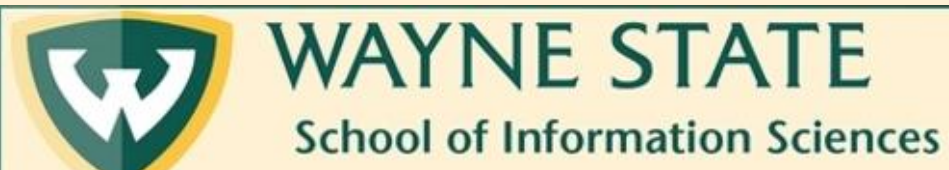

#### 7. Finally, you should see something like this.

| Z ee4648@141.217.97.220:22 - Bitvise xterm<br>Last login: Wed Jul 24 15:31:56 2019 from 141.21<br>\$ | 7.97.92                  |                      |               |               | ×           |                  |              |                    |            |
|----------------------------------------------------------------------------------------------------|--------------------------|----------------------|---------------|---------------|-------------|------------------|--------------|--------------------|------------|
|                                                                                                    | ee4648@141.217.97.220:22 | 2 - Bitvise SFTP     |               |               |             |                  |              | — [                | X          |
|                                                                                                    | Window Local Remote      | Upload queue Down    | load queue    | Log           |             |                  |              |                    |            |
|                                                                                                    | Derowse Opload que       | ue 👔 Download q      | ueue 🏮        | Log           |             |                  |              |                    |            |
|                                                                                                    | Local files              |                      | Filter:       |               | Remote file | s                |              | Filter:            |            |
|                                                                                                    | C 🗩 📑 🗏 🗎 🏠              | C:\Users\ee4648\De   | esktop        | • 📰 •         | < > 🖻       | 🗉 🕻 🏠 🗐 /hc      | ome/ee4648   |                    | - 📰 -      |
|                                                                                                    | Name                     | Size                 | Туре          | Date Modified | Name        | ^                | Si           | ие Туре            | Date Modif |
|                                                                                                    | Bitvise Tutorial         | 0                    | File folder   | 7/24/2019 3:  | .cache      |                  | 4.0          | 16 File folder     | 7/24/2019  |
|                                                                                                    | UESKLOP.Ini              | 202                  | coninguratio  | //12/2013 3.  | bash_logou  | t                | 4,0          | 20 BASH_LOG        | 7/18/2019  |
|                                                                                                    |                          |                      |               |               | bashrc      |                  | 3,7          | 71 BASHRC File     | 7/18/2019  |
|                                                                                                    |                          |                      |               |               |             |                  | 0.           | N THOTILL FILE     | 710/201    |
|                                                                                                    | <                        |                      |               | >             | <           |                  |              |                    | 2          |
|                                                                                                    | Upload 💽 Auto start      | 🗓 Binary 🛛 👻 🎦 Ask i | f file exists | - Pause       | - Download  | \land Auto start | 🔠 Binary 🔹 🛛 | Ask if file exists | 10         |
|                                                                                                    |                          |                      |               |               | ~           |                  |              |                    |            |

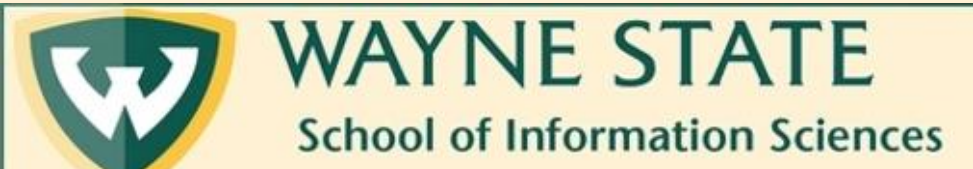